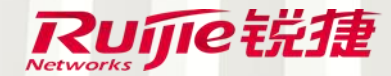

# 合作互动,在智慧教室

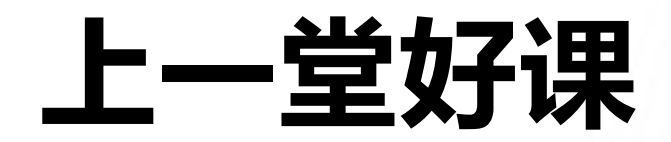

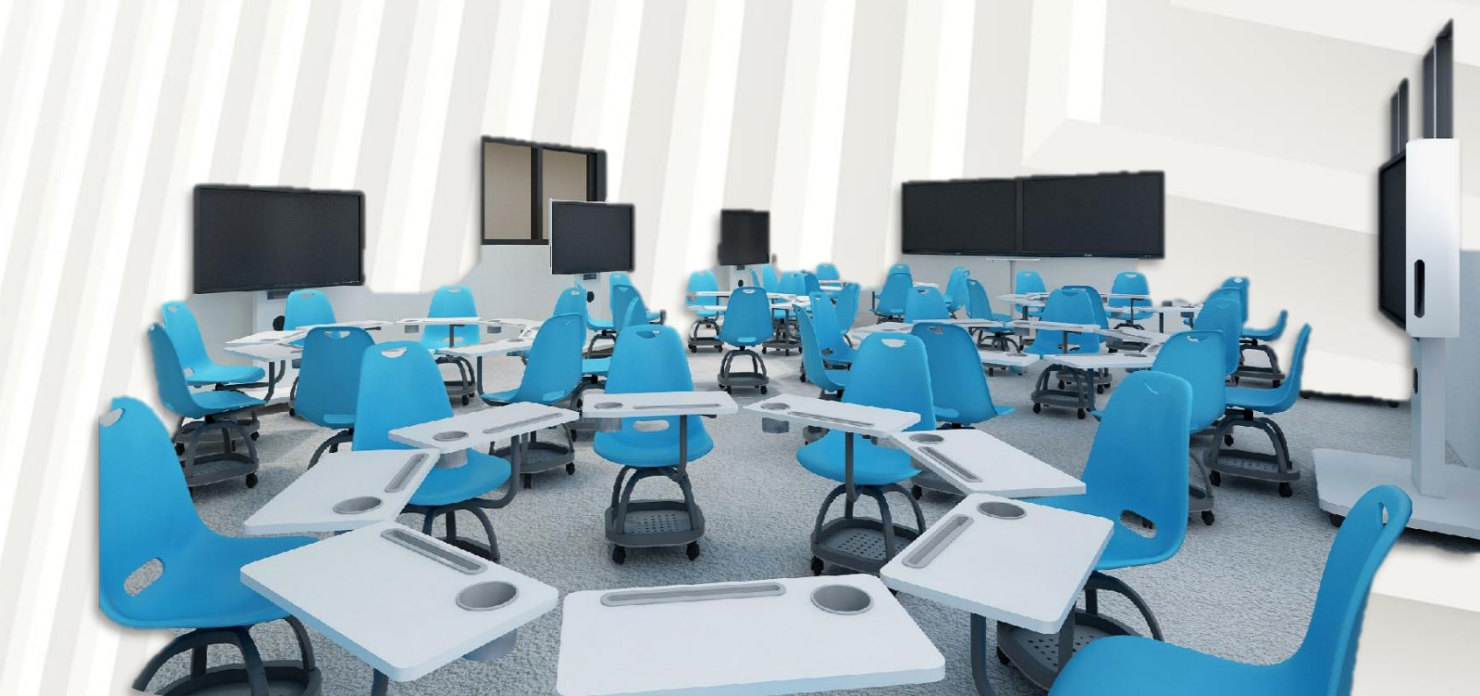

### 智慧教室对新型教学模式的支撑

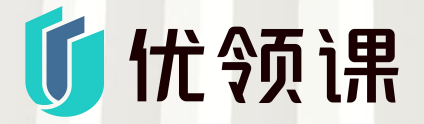

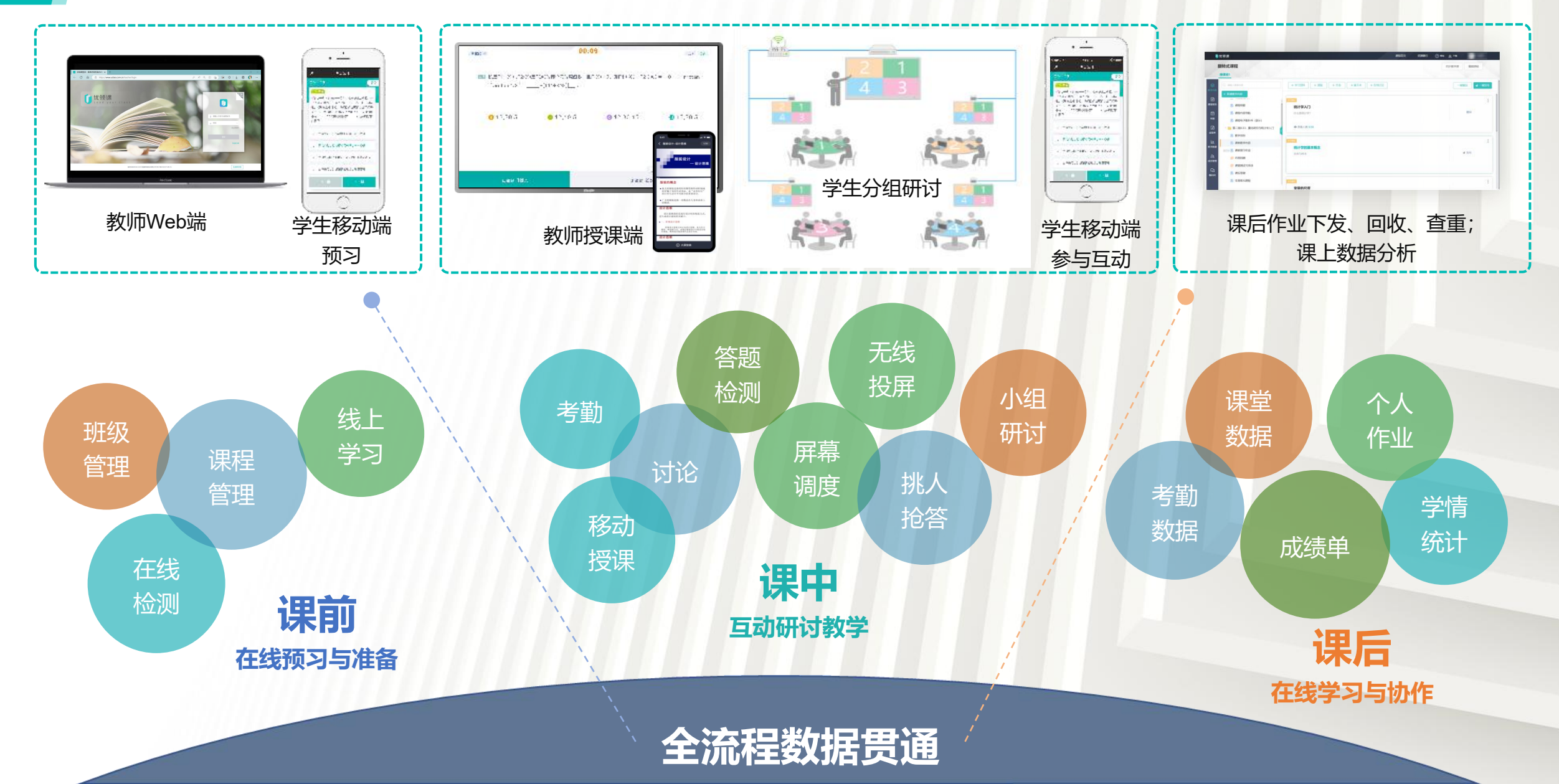

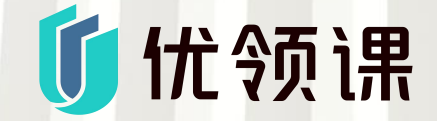

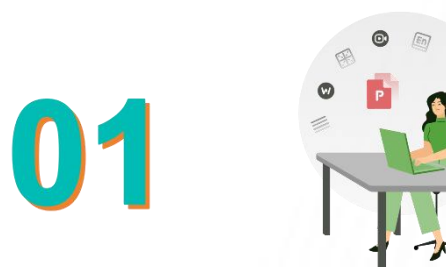

## 如何创建课程,添加教学内容

学习视频:

课前准备——新建课程和班级:https://www.ruijie.com.cn/fw/wd/92452/ 课前准备——发布学习资料:https://www.ruijie.com.cn/fw/wd/92533/ 课前准备——准备课堂互动:https://www.ruijie.com.cn/fw/wd/92534/

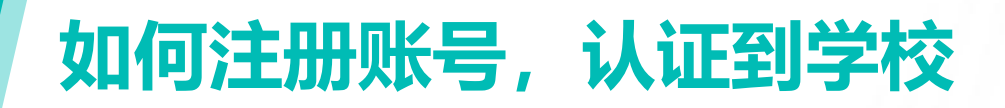

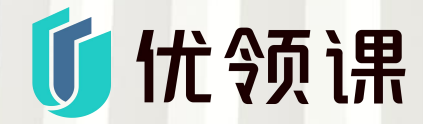

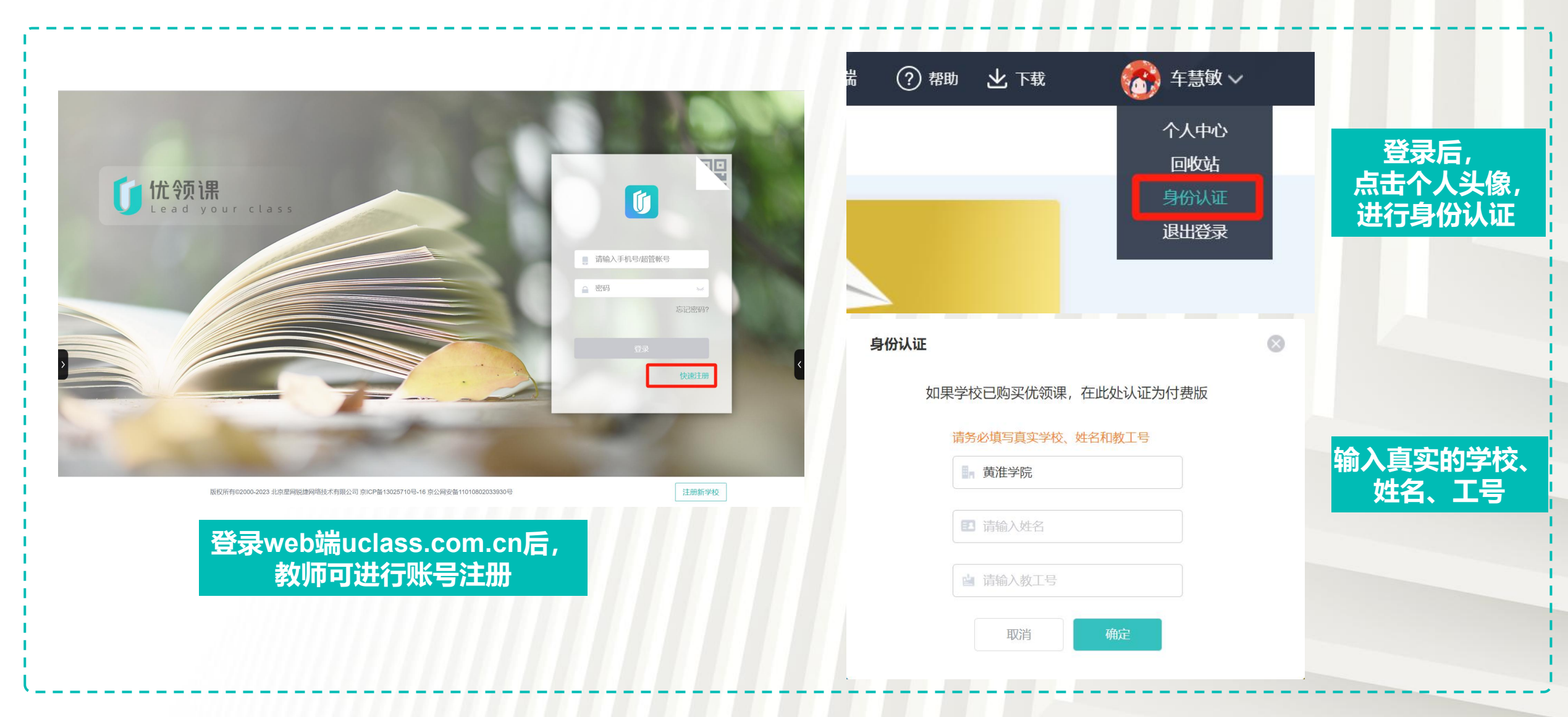

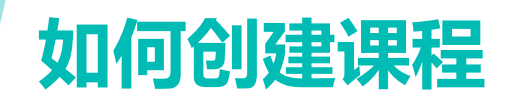

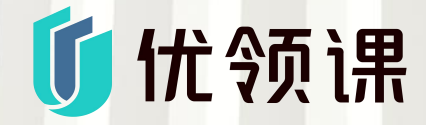

必填内容 快速建课

选填内容,教师 可填写课程设计、 课程教学目标、 考核要求等信息

| UCloss 课程首页 资源随行 ⑦ 帮助 出下载                                 | 添加课程          | ×      |
|-----------------------------------------------------------|---------------|--------|
| 2022-2023学年第一学期 🕥                                         | 课程名称: 请输入课程名称 | 添加课程介绍 |
| C语言基础         1个班级         1个班级         1个班级         1个班级 | 更多 ②          | 取消 确定  |
|                                                           | 添加课程          | ×      |
| 登录web端uclass.com.cn后,                                     |               | ]<br>ī |
| 教师可点击加号创建课程                                               |               | 取消 魚定  |

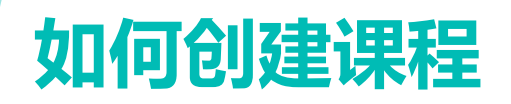

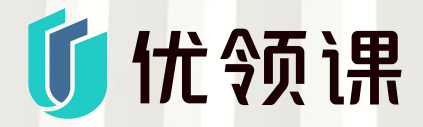

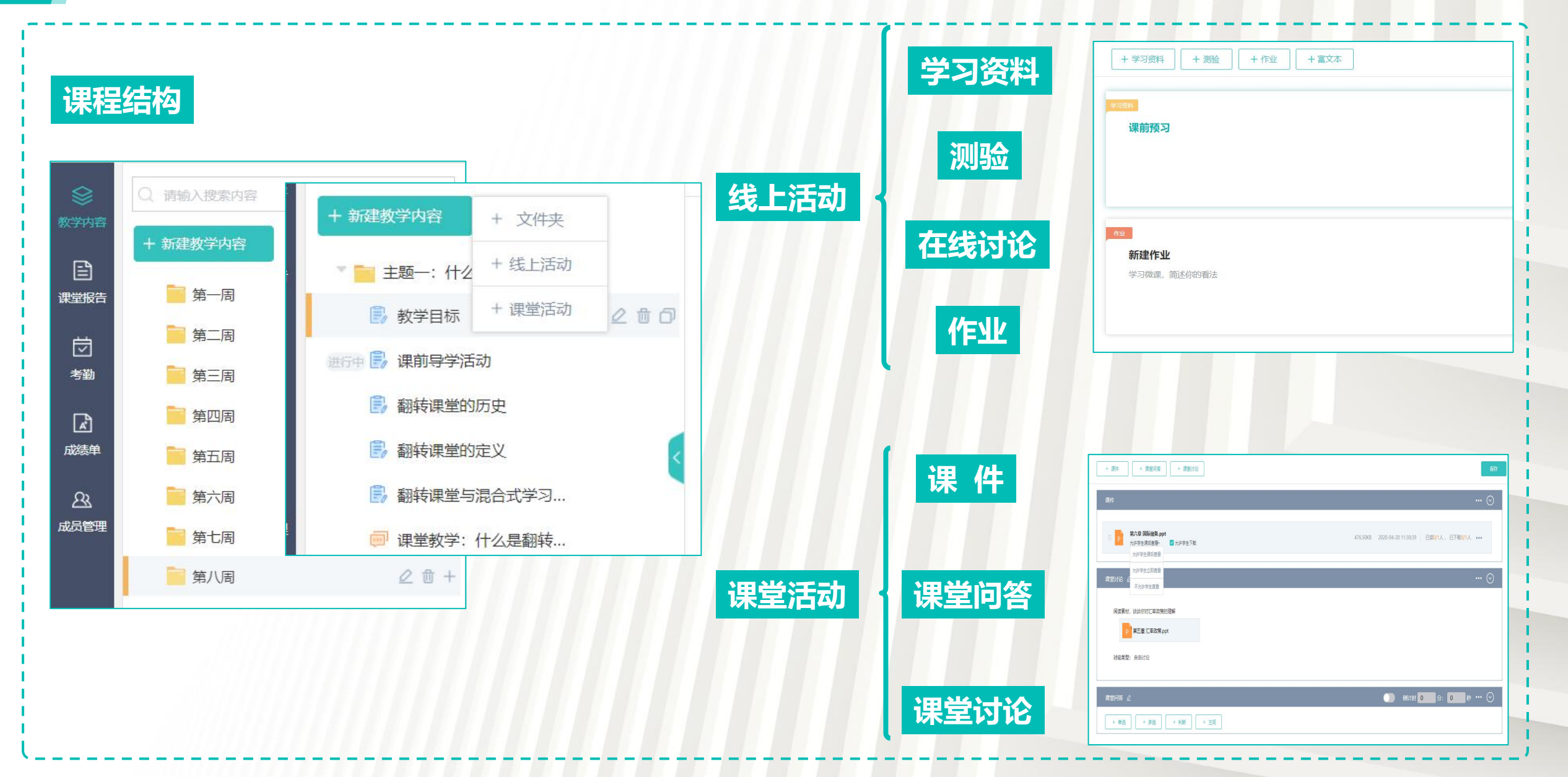

## 如何创建课程

创

建 线

F

活 动

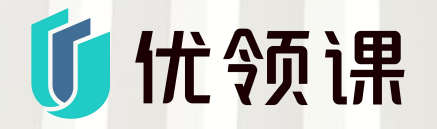

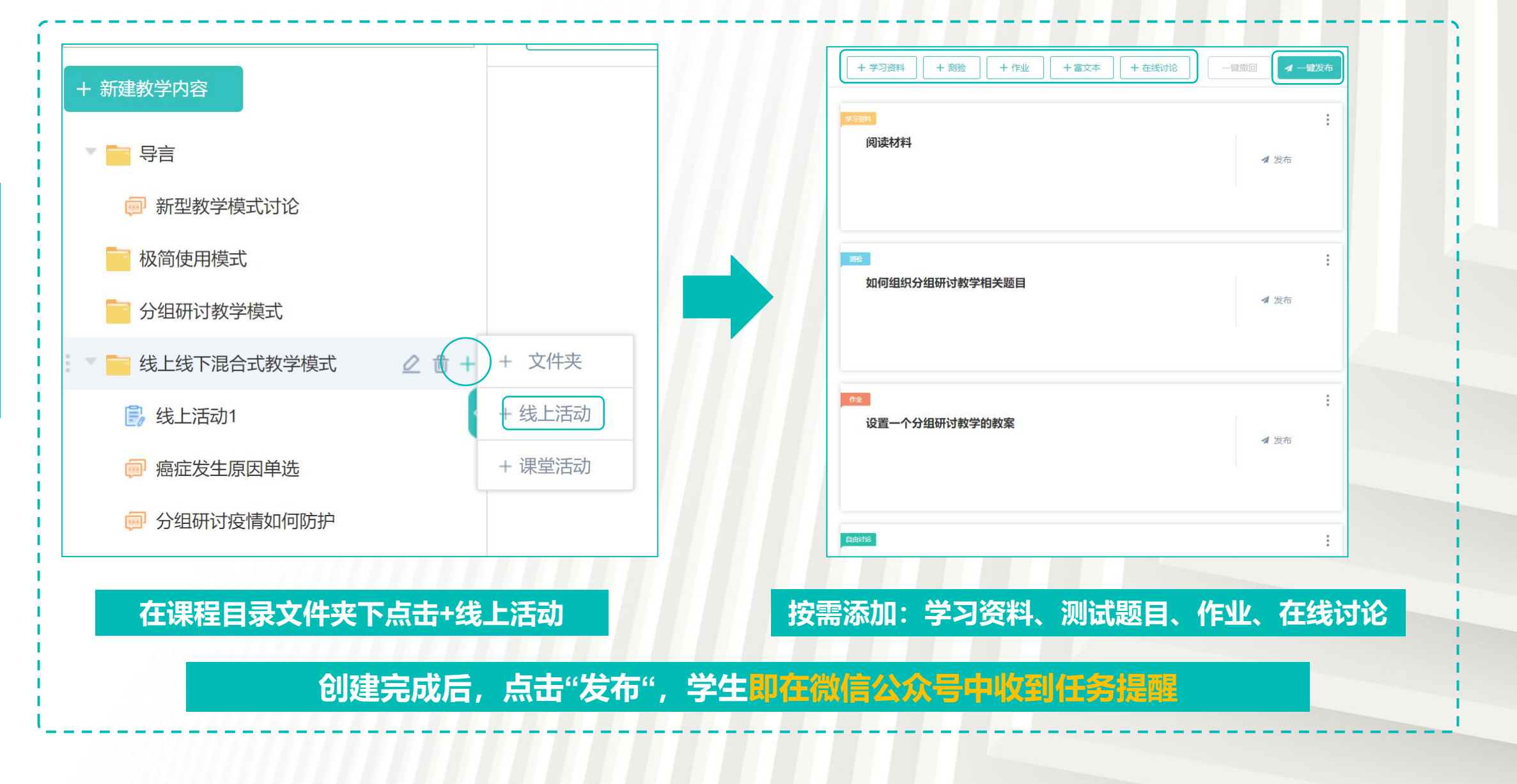

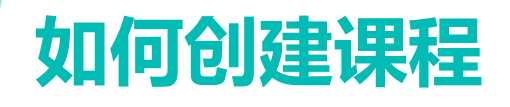

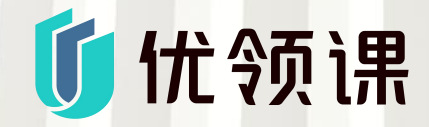

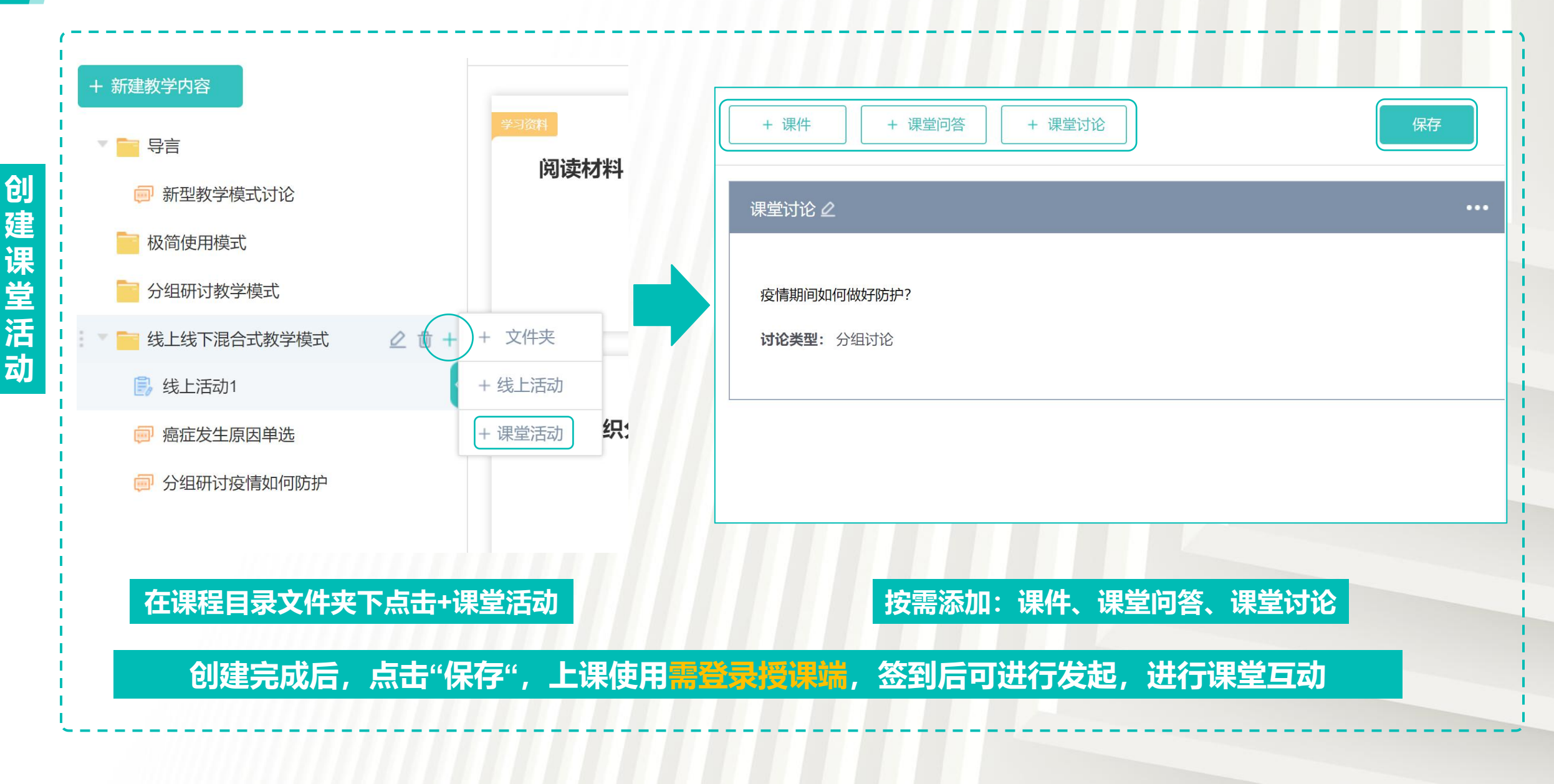

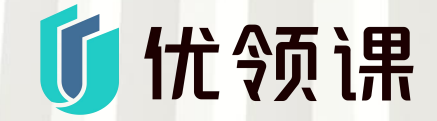

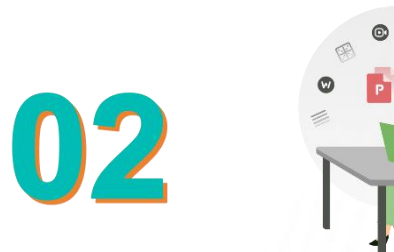

# 如何添加学生和助教,进行学生分组

学习视频:

课前准备——添加学生和助教: https://www.ruijie.com.cn/fw/wd/92474/ 课前准备——学生分组: https://www.ruijie.com.cn/fw/wd/92473/

## 如何添加学生和助教

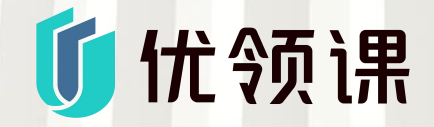

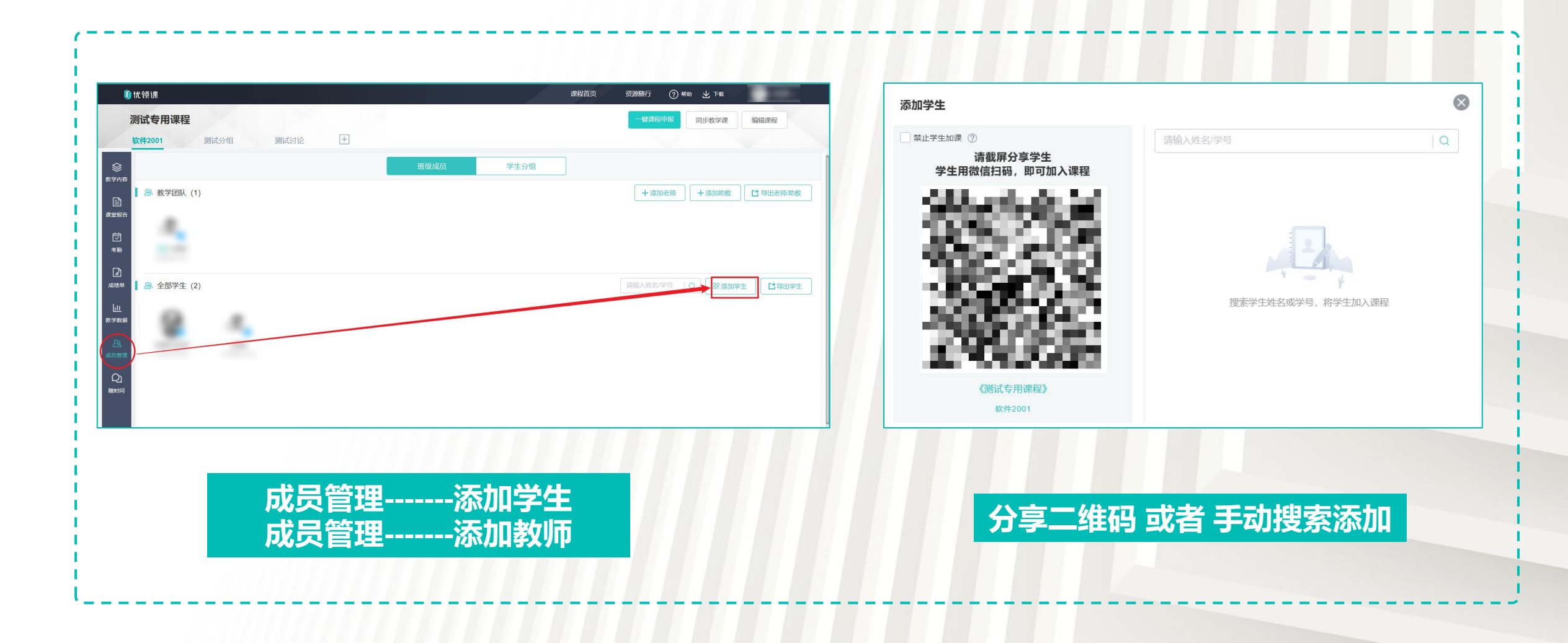

如何进行学生分组

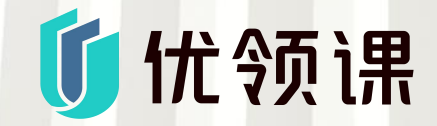

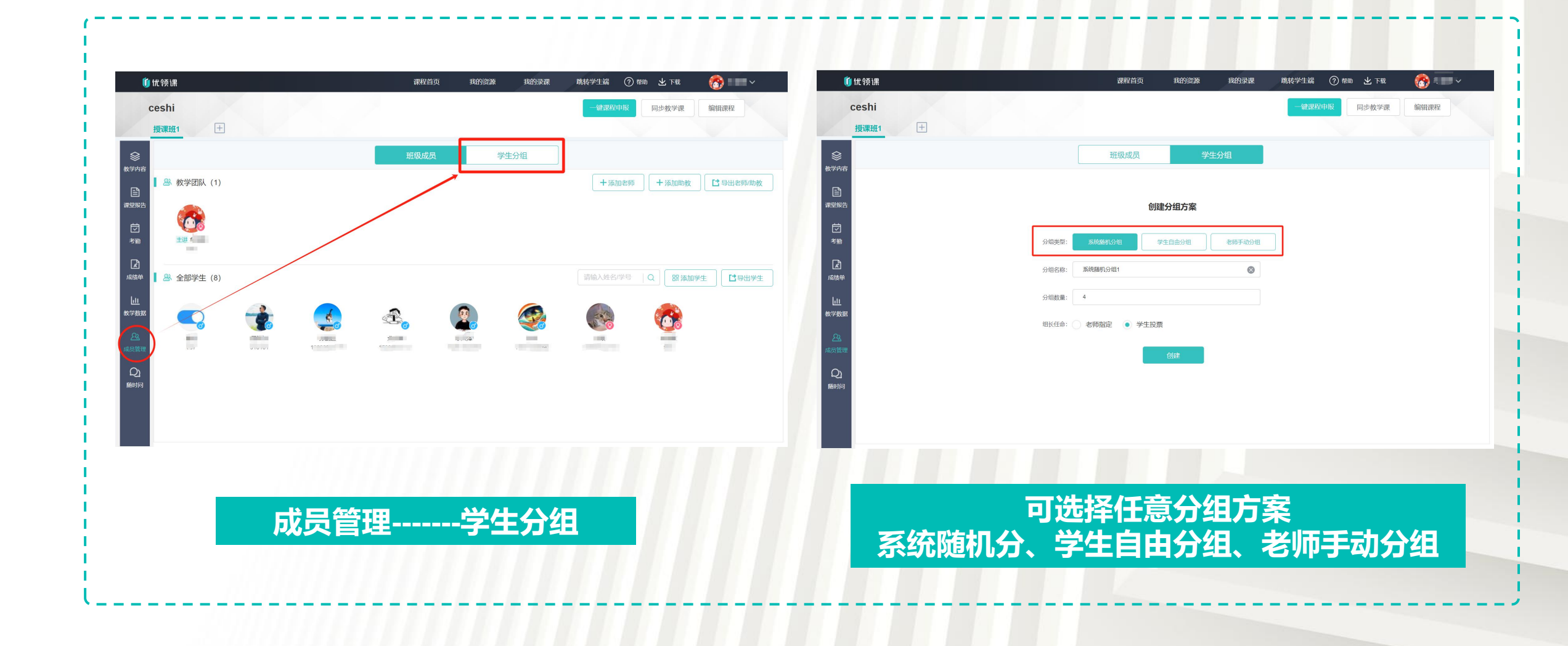

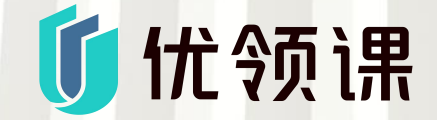

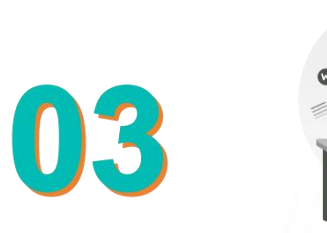

## 如何开展课堂互动

学习视频:

课中授课——如何开展课堂互动(以问答为例):https://www.ruijie.com.cn/fw/wd/92679/ 课中授课——其他互动工具:https://www.ruijie.com.cn/fw/wd/92330/

## 如何打开/发起备课的互动内容

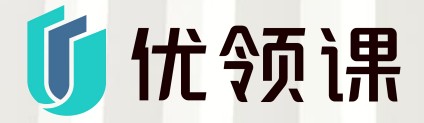

| 我的教学内容                    | 教学内容                           | 已发互动 |   |   |
|---------------------------|--------------------------------|------|---|---|
| 我的资源库                     | ▶ <b>■</b> 第一周9-16: 课程介绍       |      |   |   |
| 桌面                        | 🕨 📄 第二周9-23:量化研究与统计学入门         |      |   |   |
| 木地磁舟(())                  | 🕨 📔 国庆补课周9-27: 频数分布、集中量数、差异量数等 |      |   |   |
| 本地磁油(C)                   | > 第三周9-30:相对量数、概率等             |      |   |   |
| 4. <sup>11</sup> 100/1000 | 第四面10-7: 信xx度                  |      |   |   |
|                           | ▶ 📄 第五周10-14: 假设检验、单样本t检验      |      |   | Ľ |
|                           | ▶ 📄 第六周10-21:双样本t检验 (独立、相关)    |      |   |   |
|                           | ▶ 📄 第七周10-28:单因素方差分析 (独立)      |      |   |   |
|                           | ▶ 📄 第八周11-4: 单因素方差分析 (相关)      |      |   |   |
|                           | ▶ 📄 第九周11-11: 双因素方差分析          |      | 3 |   |
|                           |                                |      |   |   |

从教学内容里直接打开,发起互动,签到完成后,学生即在微信公众号中收到互动

#### 如何发起临时互动——问答

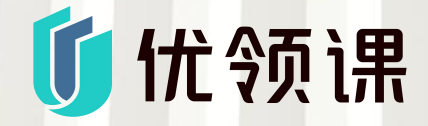

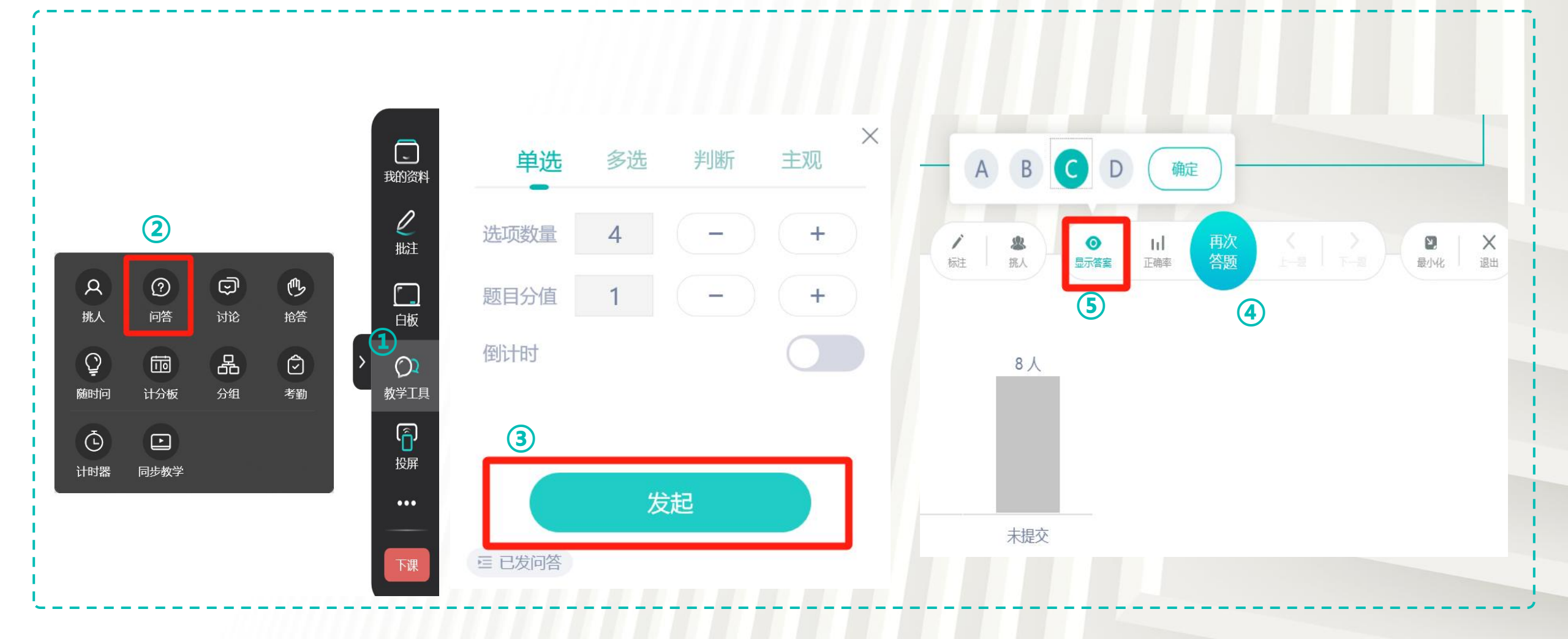

授课端【教学工具】中,可临时发起问答/讨论,发起时,会自动将屏幕内容做为题目发送给学生

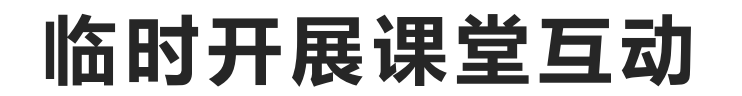

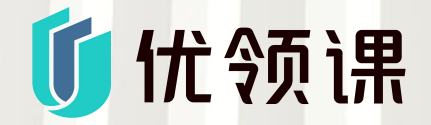

#### 例如: 问答互动

时间:1分钟

诱发癌症最主要的因素是什么?

A.基因 B. 饮食 C.寿命 D.情绪

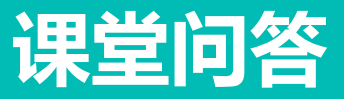

### 如何发起临时互动——讨论

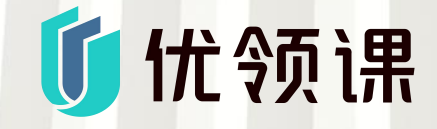

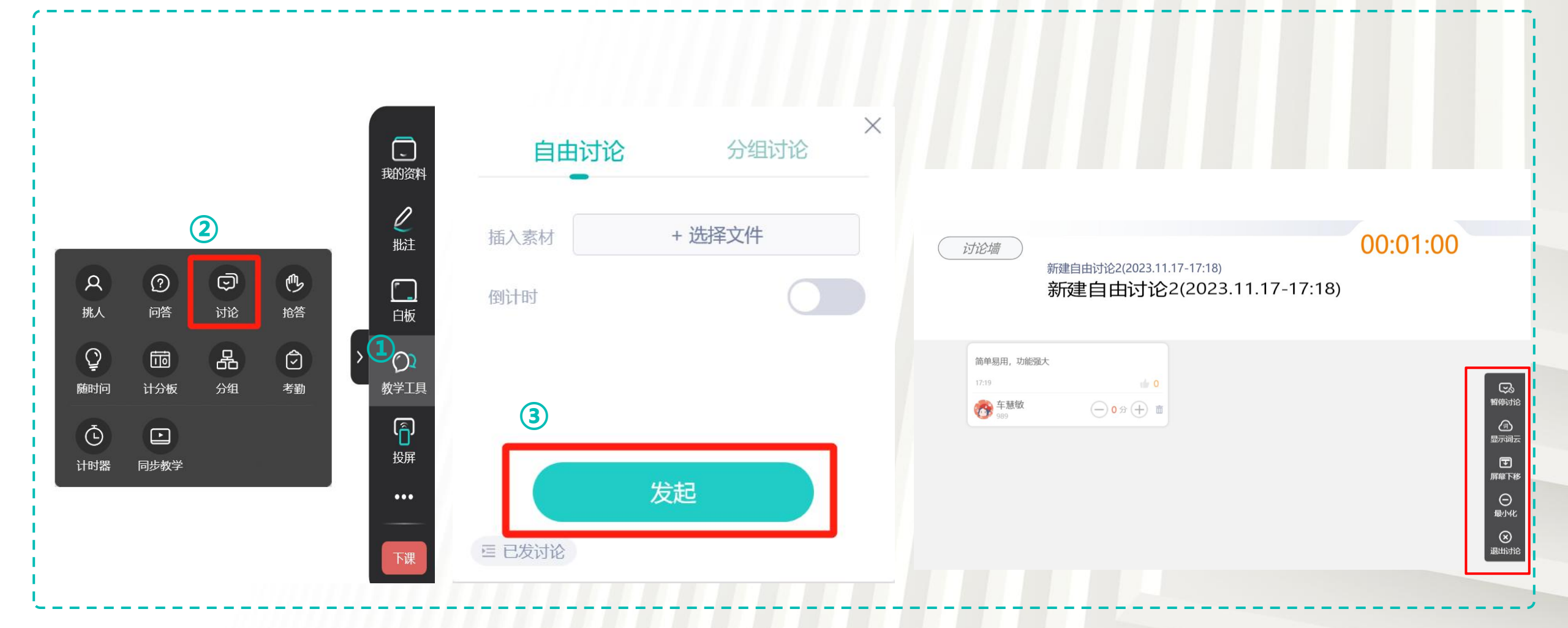

授课端【教学工具】中,可临时发起问答/讨论,发起时,会自动将屏幕内容做为题目发送给学生

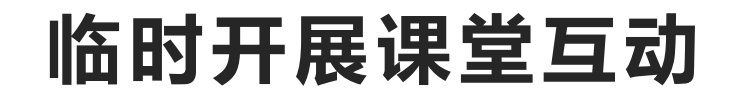

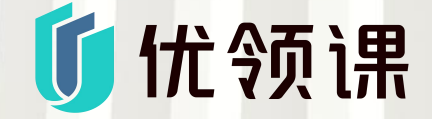

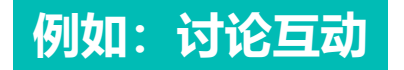

## 用三个关键词形容智慧教室?

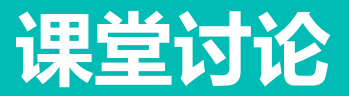

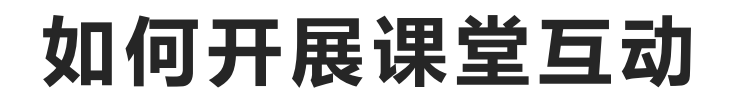

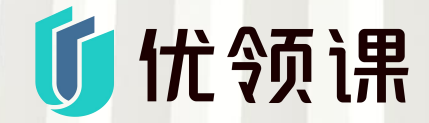

#### 讨论墙功能回顾

#### 传统智慧教室方案问题:小组讨论难以兼顾个人和团队

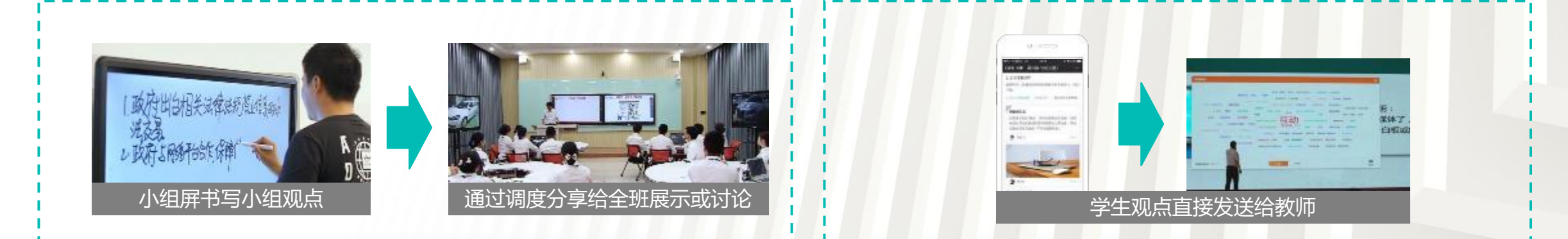

#### 学生-小组-教师三层结构呈现, 兼顾个体和团队!

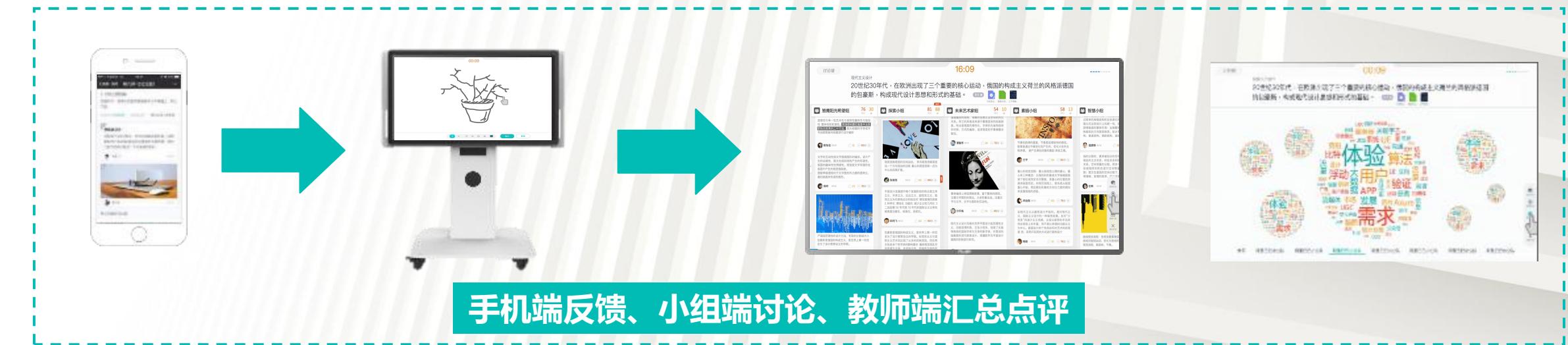

| í                                                        |                     |                                                                                                    |                                                                    |
|----------------------------------------------------------|---------------------|----------------------------------------------------------------------------------------------------|--------------------------------------------------------------------|
| 其他互动<br>                                                 |                     |                                                                                                    | 4120<br>5507                                                       |
| 世 <i>所</i> 得<br>4126<br>5507<br>単人 阿宮 (学)<br>単人 阿宮 讨论 裕者 | ×                   | A     ②     ③     ●       挑人     问答     讨论     抢答       回步数学     同步数学                                                                                                    |                                                                    |
|                                                          |                     | <ul> <li>○</li> <li>□</li> <li>□</li></ul> | □<br>□<br>□<br>□<br>□<br>□<br>□<br>□<br>□<br>□<br>□<br>□<br>□<br>□ |
|                                                          | <sup>出抢答</sup> 再次抢答 | 一 □     小组计分板 学生花名册     ①    章线小组    ↓                                                                                                    | × 日<br>投屏<br>・・・・<br>・・・・<br>・・・・                                  |

如何开展课堂互动

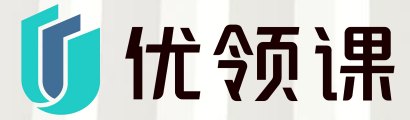

<sub>投屏码</sub> 4126 5507

我的资料

と批注

[\_\_\_] 白板

0 教学工具

。 企 投屏

•••

更多

- 01<sub>×</sub> +

挑人

选择人数

计分板

小组1

小组2

(−) 0 ⊕

→ 0 ÷

抢答功能,最多可显示前五名 (避免重新发起)

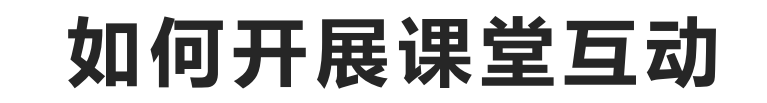

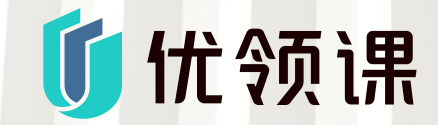

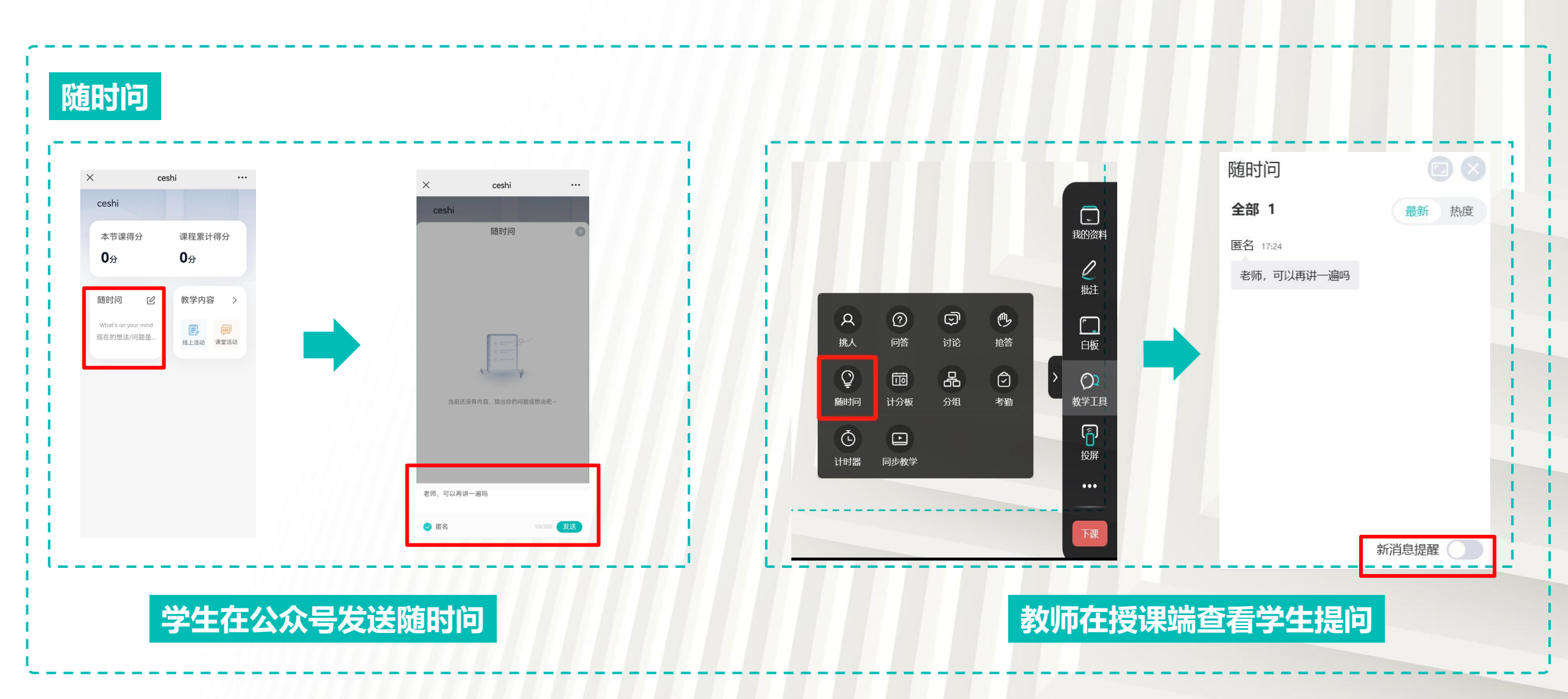

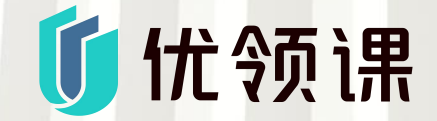

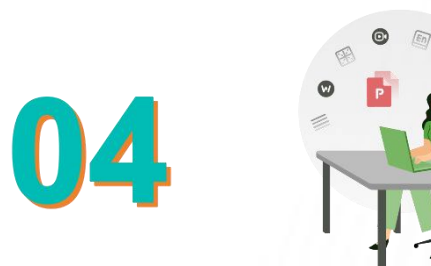

## 如何进行录课

学习视频:

课中授课——如何录课: https://www.uclass.com.cn/help/video/help\_video\_kthd\_5.mp4

## 如何进行课程录制

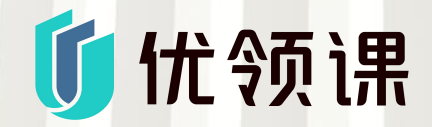

| 编辑课程        |         |        |               |        | $\otimes$ |
|-------------|---------|--------|---------------|--------|-----------|
| 课程名称:       | 高等数学    |        | <del>DD</del> | ]除课程介绍 |           |
| 课程介绍:       |         |        |               |        |           |
|             |         |        |               |        |           |
| 更多 🔿 –      |         |        |               |        |           |
| 允许学生查看课     | 件:      |        | 允许学生课后查知      | 看 ~    |           |
| 允许学生下载课     | 件:      |        |               |        |           |
| 允许学生查看板     | 书:      |        |               |        |           |
| 允许学生下载资     | 原:      |        |               |        |           |
| 允许学生查看和<br> | 下载课堂视频: |        | 不允许学生查看       | ~      |           |
| 录制设置: 🔳     | 电脑画面    | 🗌 教师画面 | □ 学生画面        |        |           |
| 课程卡片主题:     |         | 1      | 2 🖉 🖉         |        |           |
|             | 取       | 消      | 确定            |        |           |

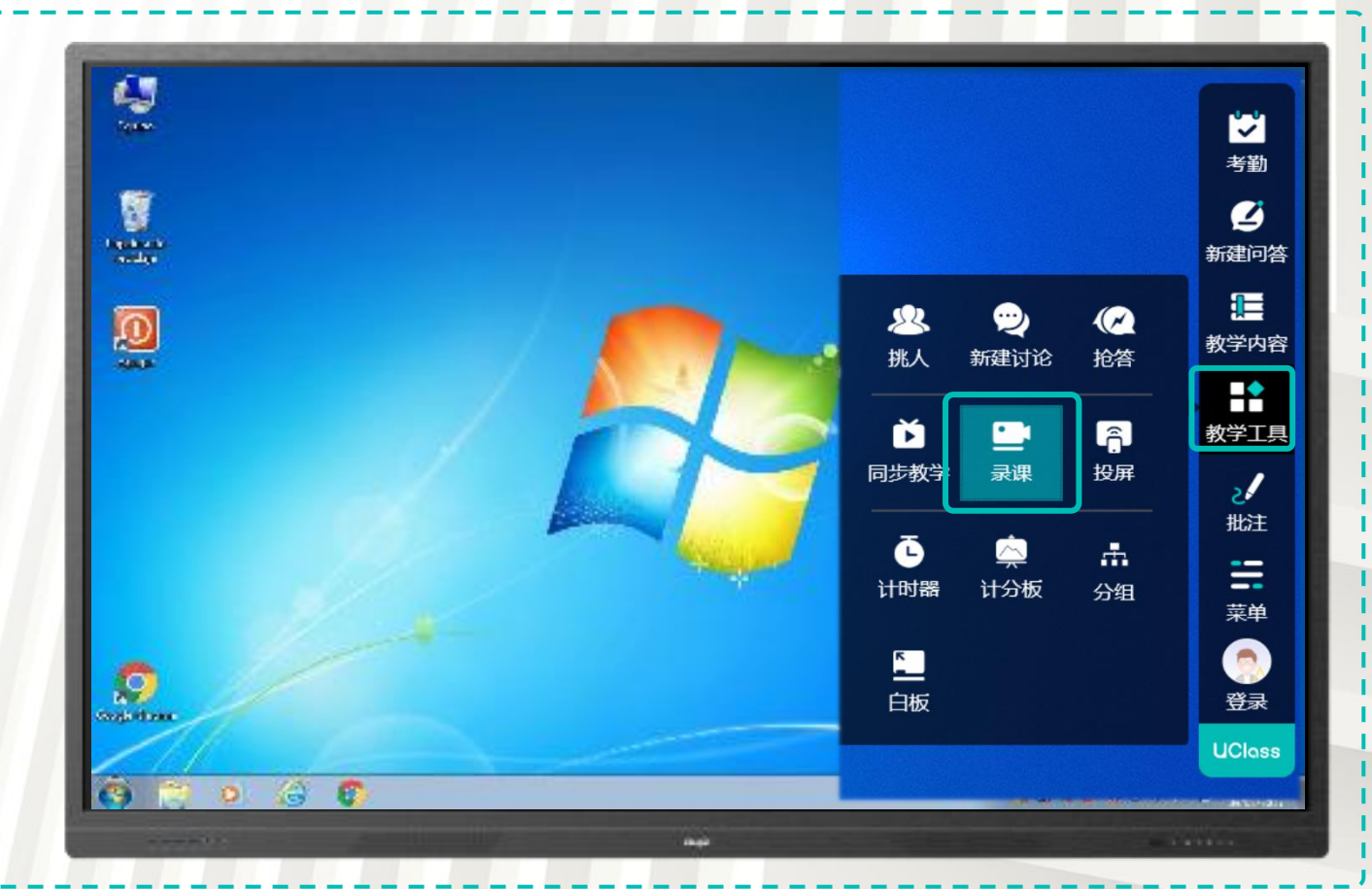

#### 一键开启录播:点击大屏侧边栏-教学工具选择录课

新建课程时,设置需要录制的画面 (默认仅录制电脑画面)

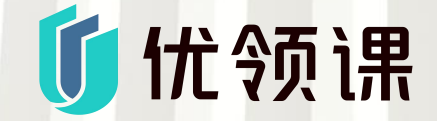

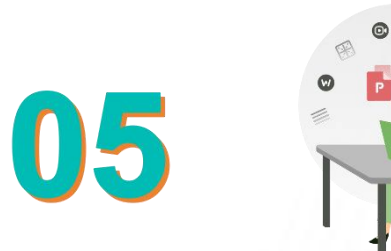

## 如何进行同步教学

学习视频:

如何进行同步教学: https://www.uclass.com.cn/help/video/help\_video\_kthd\_6.mp4

### 如何开展同步教学

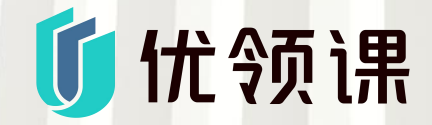

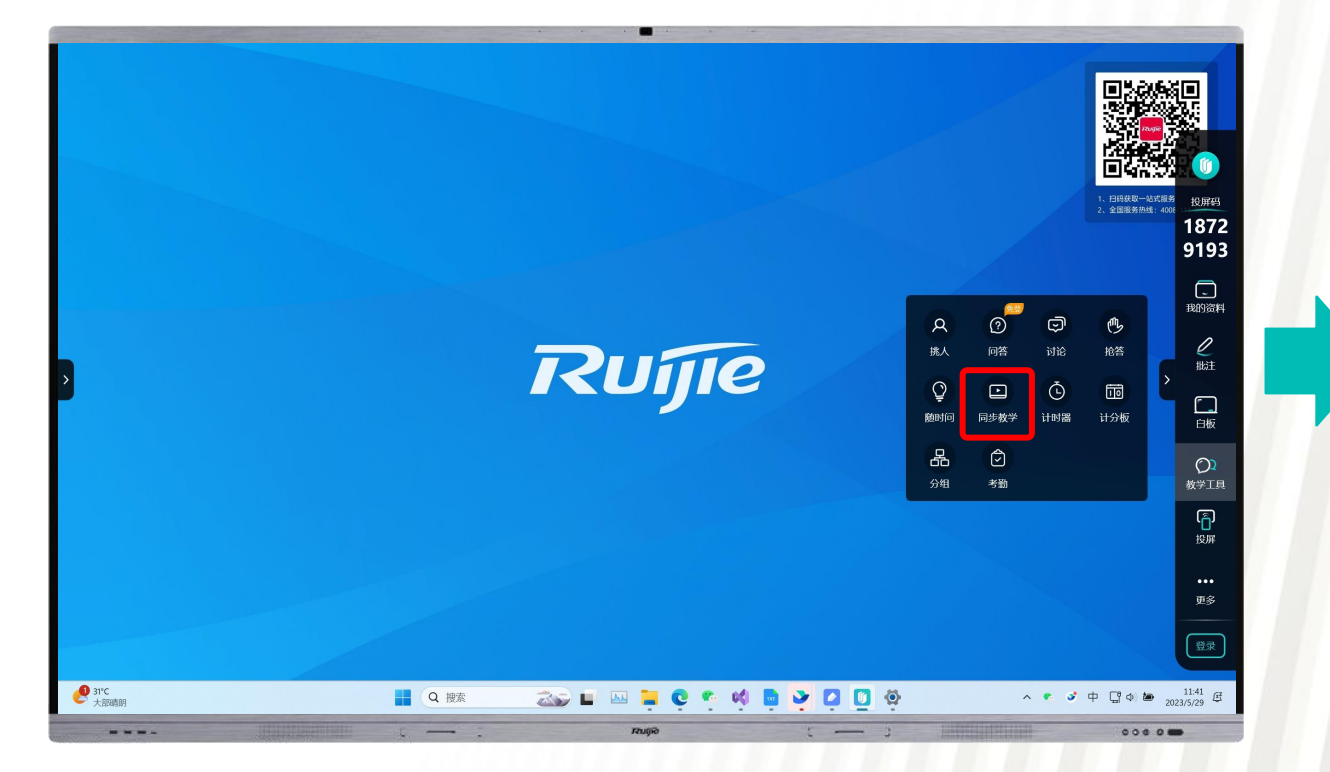

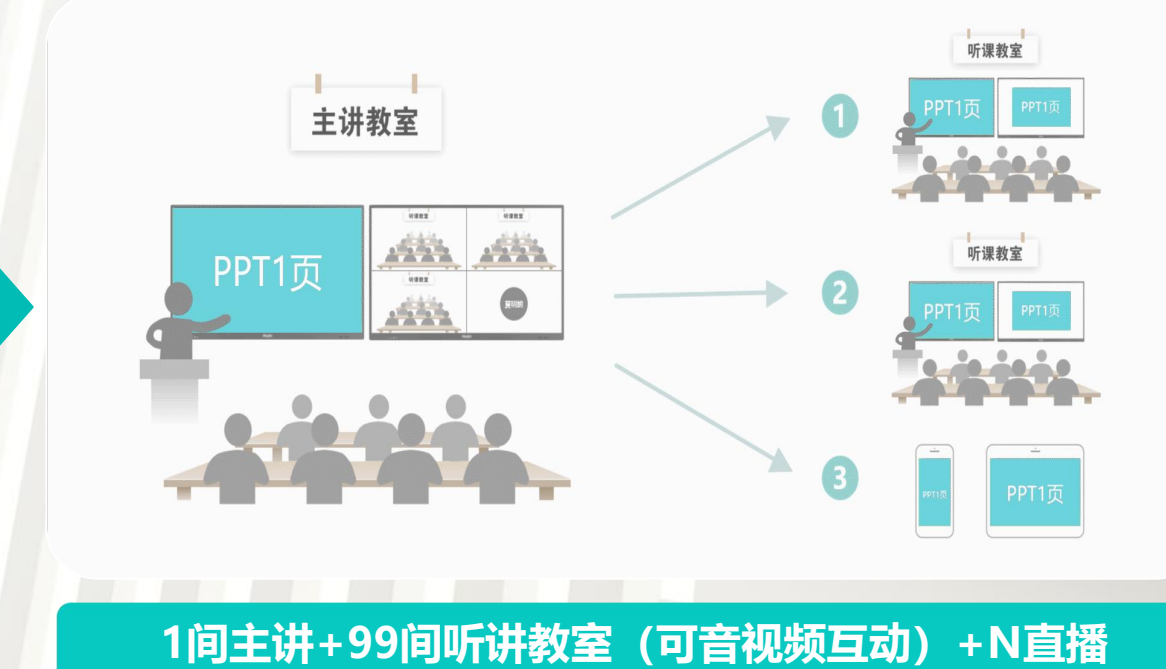

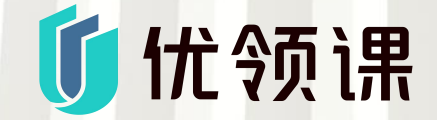

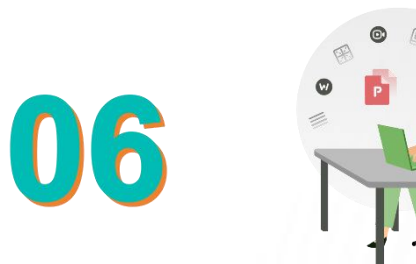

# 如何批阅作业、查看教学数据

学习视频:

课后——如何布置课后作业: https://www.uclass.com.cn/help/video/help\_video\_6.mp4 课后——如何进行线上测验: https://www.uclass.com.cn/help/video/help\_video\_7.mp4 课后——如何查看成绩单: https://www.uclass.com.cn/help/video/help\_video\_9.mp4

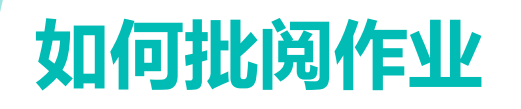

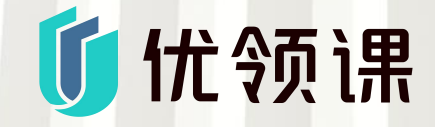

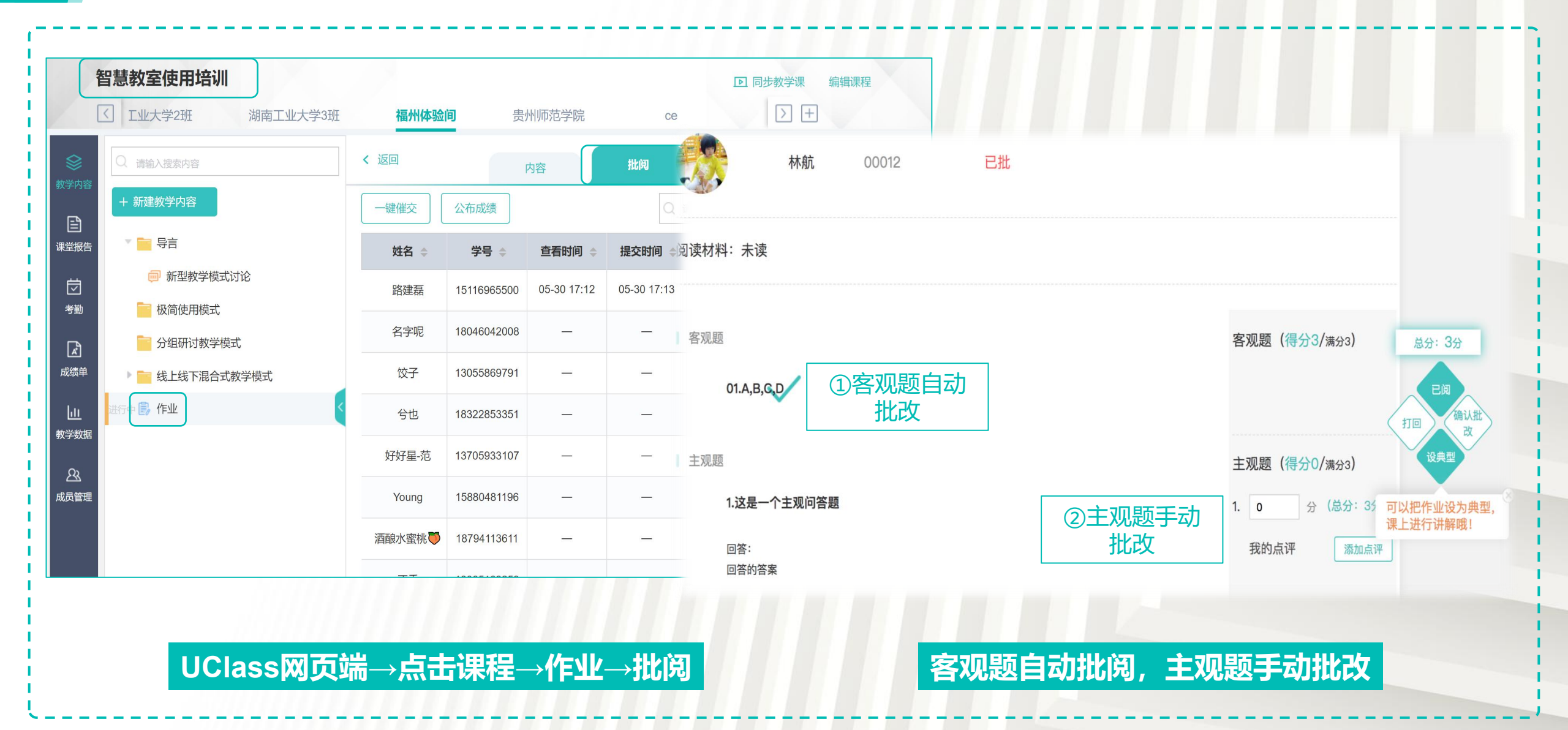

## 如何设置成绩单权重

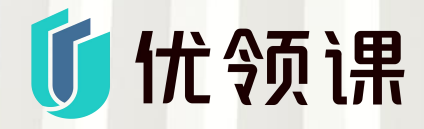

| <b>ざ</b> 成绩单                     |       |            |                  | 初重沿著 日山  |                                       |   |
|----------------------------------|-------|------------|------------------|----------|---------------------------------------|---|
|                                  |       |            |                  | TXEXE 50 |                                       |   |
|                                  | 加权总成绩 | 考勤成绩 课     | 堂活动成绩            | 线上活动成绩   | <b>课程总分:</b>                          |   |
| 一次刷新时间:2023-05-22 04:01 点击获取最新数据 | 理受活动  |            | <b>线上活动</b> 满分15 |          | <b>考勤总分:</b> ⑦ 15 分 请假一次扣 2 分 缺勤一次扣 5 | 分 |
| 全部学生(40) ▲ うまの<br>満分8/           | ◆ 満分5 | ¢ 作业 满分5 ∲ | 测验 满分5 🔶         | 讨论 满分5 🔶 |                                       |   |
| 0                                | 0     | 0          | 0                | 0        | <b>课堂总分:</b> ⑦ 15 分                   |   |
| 55                               | 0     | 0          | 0                | 0        |                                       |   |
| 55                               | 0     | 0          | 0                | 0        | <b>作业总分:</b> ② 40 分                   |   |
| 0                                | 0     | 0          | 0                | 0        |                                       |   |
| 55                               | 0     | 0          | 0                | 0        | 测验总分: ② 20 分                          |   |
| 55                               | 0     | 0          | 0                | 0        |                                       |   |
| 0                                | n     | 0          | 0                | n        | <b>环论忌分:</b> (7) 10 分                 |   |

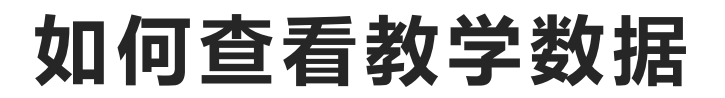

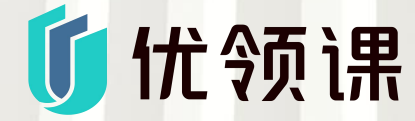

教师使用浏览器访问: uclass.com.cn
 登录个人账号
 进入相关课程,进行数据查看

下载路径: 首页→目标课程→目标班级→课堂报告→课堂视频

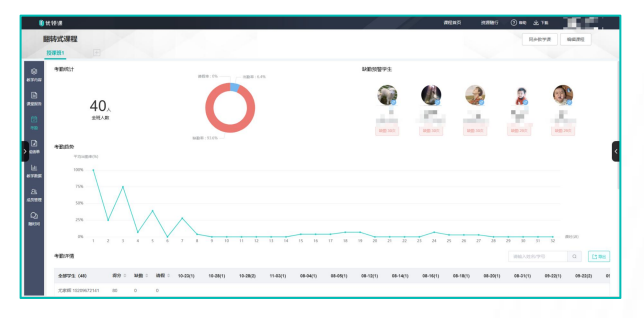

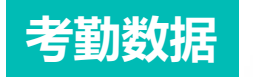

| HEAT OF | x        |                         |              |               |               |                  |                 |            | Reeva      | 10,51       |
|---------|----------|-------------------------|--------------|---------------|---------------|------------------|-----------------|------------|------------|-------------|
| 19981   |          |                         |              |               |               |                  |                 |            |            |             |
|         | 81学855   | 8                       |              |               | 668788        | VEVER            |                 |            |            |             |
| 2780    | REPORT 2 | 0.8.9 0.8. <b>AN</b> 15 | ****         |               | 4572          | 5975             |                 | C WALARRY  | 0.9.2 No.  | R 90        |
| .80     | 71352    | 1.04                    | NECOSDE D +  | R128690018000 | RELIXENTE O + | STREET, MARKED & | 100-100-100 ( ) | 10770780 + | 1007012-01 | 05.05       |
|         | 100      | 867                     | 79           | 61            | 437           | 25               | 4,54            | 923        |            | 114-114755  |
|         | 199222   | 20 Mittand              | 100206572985 |               |               |                  |                 |            |            |             |
|         | 100      | 010101                  | 20           | 82            | 8,27          | -                | 0,50            | 923        |            | 1021405     |
| 2       | 192120   | DECEMPT                 | 14/08273/84  |               |               |                  |                 |            |            |             |
|         |          | 1000                    | 100          | 82            | 8.07          | -                | 0.55            | 923        |            | 1800205     |
|         | NER-     | DE VERSON               | anders73mg   |               |               |                  |                 |            |            |             |
|         | 100      | 12206427075             | 10           | 6.2           | 0,17          | -                | 0,58            | 923        |            | 132*** 7875 |
| 1       | 9200     | 20 MD/2005              | 14/28073/64  |               |               |                  |                 |            |            |             |
|         | 1.00     | 12287171212             | 509          | 61            | 6,57          | -                | 0,38            | 923        |            | 1321313     |
|         | MERCO    | DE UERDER               | ander-Frent  |               |               |                  |                 |            |            |             |
|         |          |                         |              |               |               |                  |                 | × 🖪 2. 3   | 1 × 10 × 1 | 82.248      |
|         |          |                         |              |               |               |                  |                 |            |            |             |

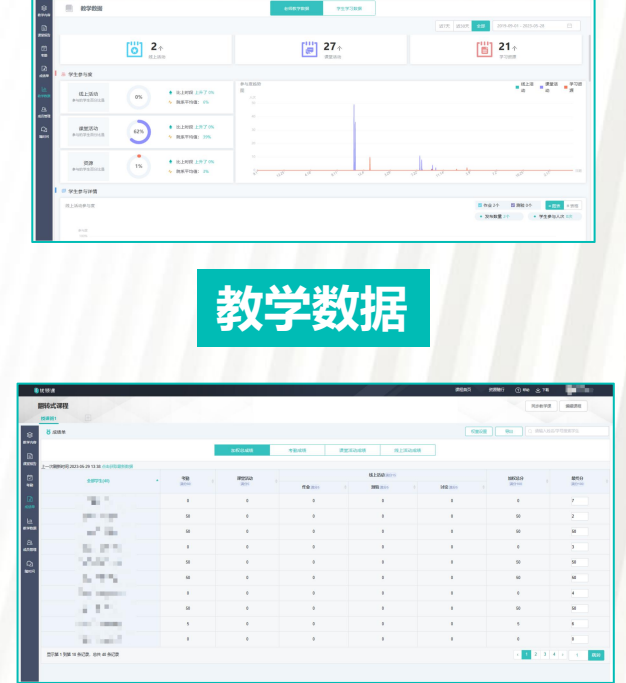

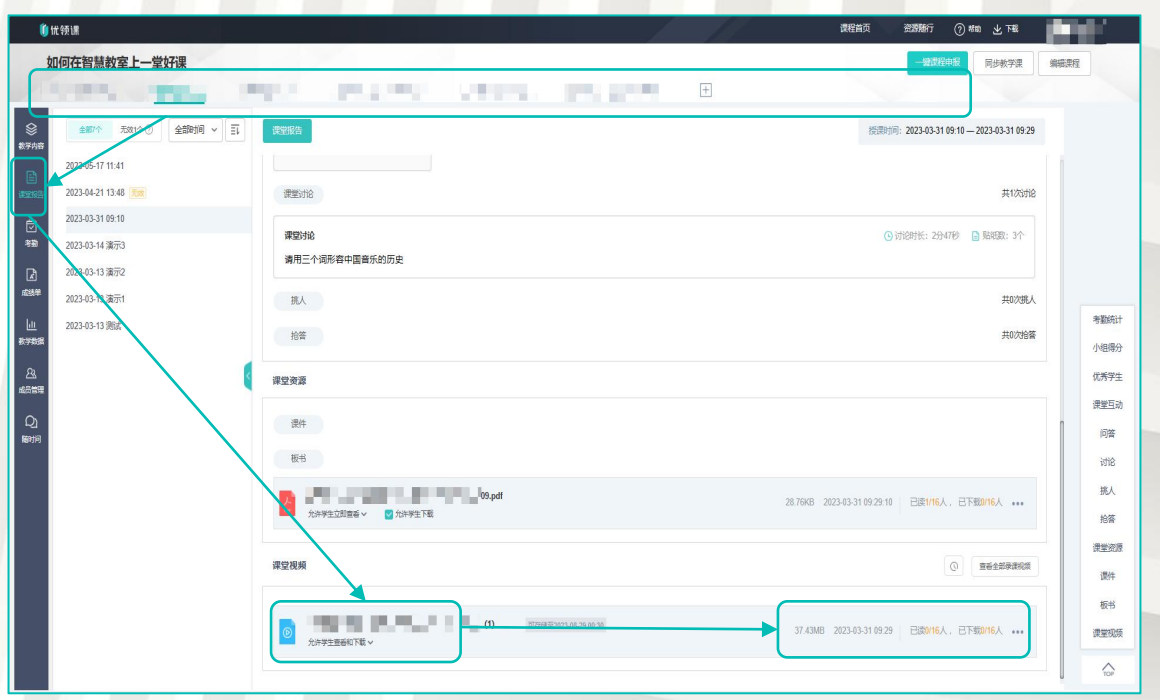

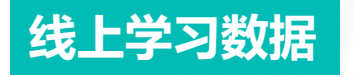

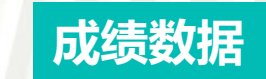

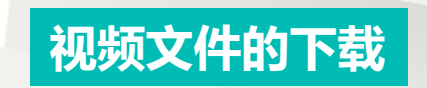

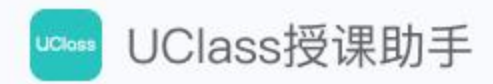

# 欢迎使用 UClass 授课助手

资料云储 | 多端同步 | 扫码即映 | 移动授课

便捷的的教学工具

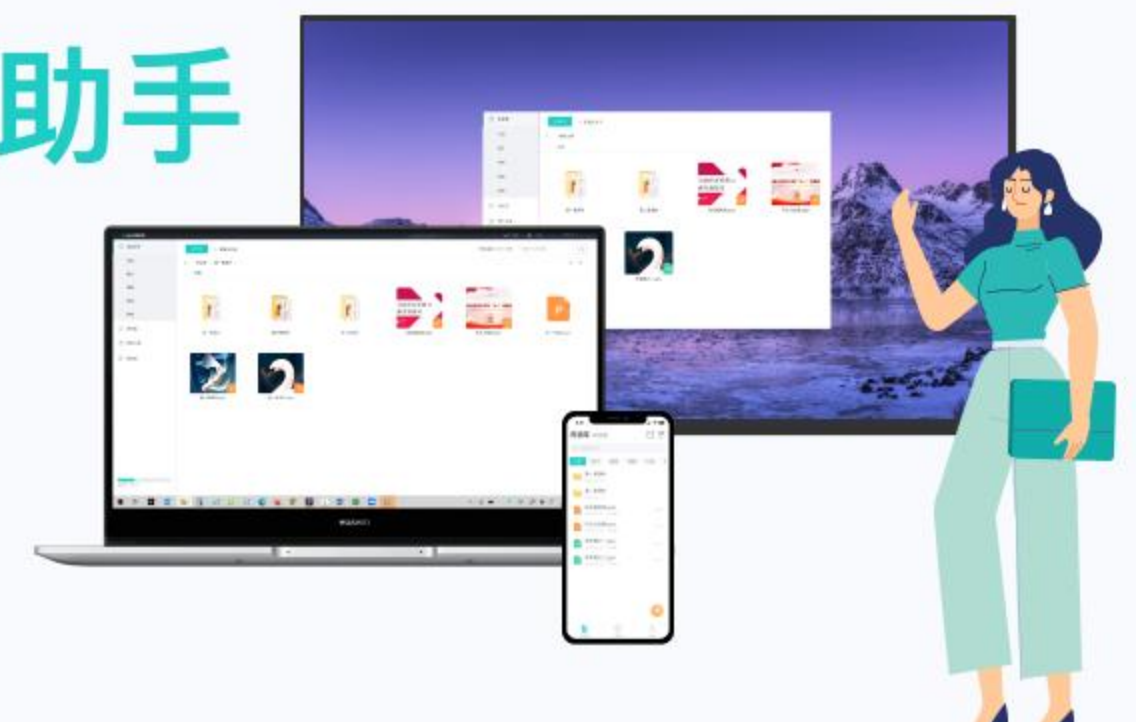

想知道它有哪些有趣的功能么? 快来和我一起探索使用吧~

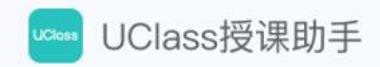

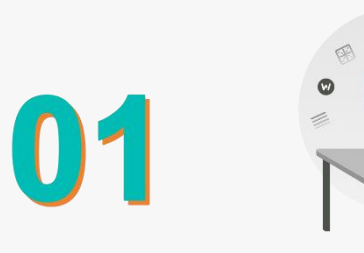

~

# 如何进行资料上传

#### 资料云储——老师用电脑将资料上传至资源库; 在手机电脑和教室大屏可同步查看。

## 如何进行资料上传

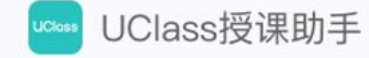

|            | <b>①</b> 优领课  |   |      | 课程首页 | 我的资源  | 我的录课 | 平台管理 | 跳转学生端 | ? 帮助 | ⊾ ⊭≇ | 👩 车慧敏 〜 |
|------------|---------------|---|------|------|-------|------|------|-------|------|------|---------|
| $\bigcirc$ | 2024-2024学年(> | ) |      |      |       |      |      |       |      |      |         |
|            | 十             | 程 |      |      |       |      |      |       |      |      |         |
|            |               |   |      |      |       |      |      |       |      |      |         |
|            |               |   |      |      |       |      |      |       |      |      |         |
|            |               |   |      |      |       |      |      |       |      |      |         |
|            |               |   |      |      |       |      |      |       |      |      |         |
|            |               | 召 | 录web | o端u  | class | .com | .cnF | Ê,    |      |      |         |

| <b>∭ 优领</b> 课 |                                     | ⑦ 帮助   ⊻ 客户             | 端下载 车慧敏 ~    |
|---------------|-------------------------------------|-------------------------|--------------|
| 全部文件          | 上传文件 + 新建文件夹                        | 已全部加载,共5个文件             | 文件名搜索 Q      |
| 文档            | 所有文件                                |                         | == 00<br>1=  |
| 图片            | 文件名称                                | 最近使用时间 ↓ 类型             | 大小操作         |
| 音频            | 新建文件夹                               | 2023.06.20 12:54 文件夹    |              |
| 视频            |                                     | 2023.06.20 12:51 pptx文件 | 29.56KB ***  |
| 其他            | P 2_相对量数,pptx                       | 2023.04.19 10:14 pptx文件 | 167.59KB *** |
| ② 回收站         | P UClass授课助手指南.pptx                 | 2023.04.11 14:46 pptx文件 | 1.98MB ***   |
|               | d0031b8e95cc814d3336e3a141d9c95.jpg | 2022.09.01 11:24 jpg文件  | 346.02KB *** |

点击【上传文件】,选择需要的资料进行上传, 即可实现云端存储

容量2.51MB/2GB

登录web端uclass.com.cn后, 点击【我的资源】可进入我的资源界面

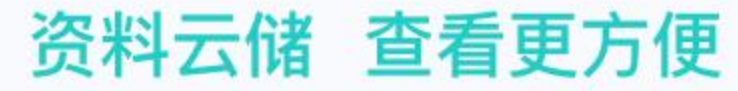

UClass授课助手

#### 老师将资料上传至资源库后,在手机、电脑和教室大屏均可查看

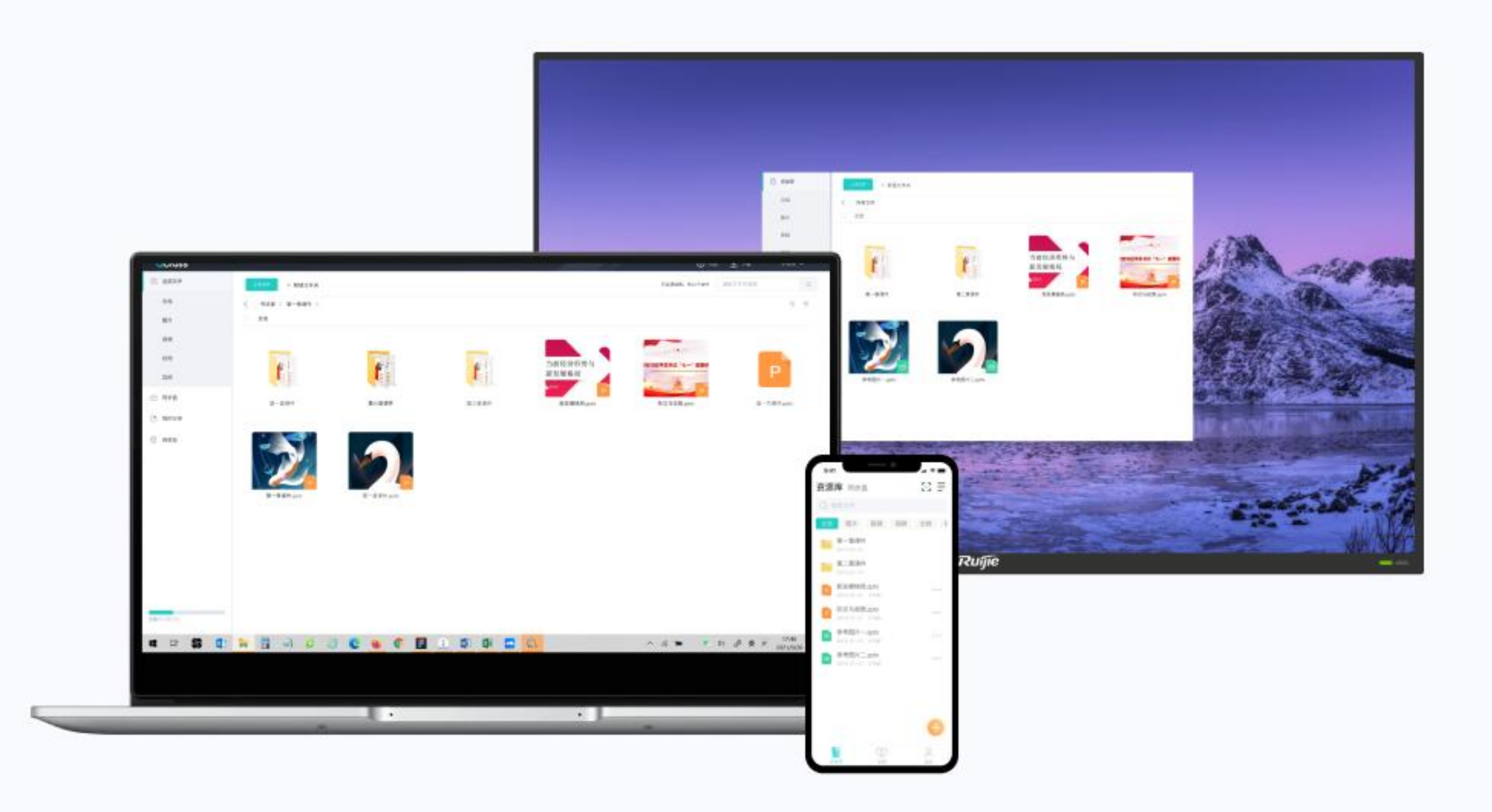

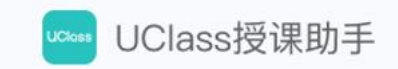

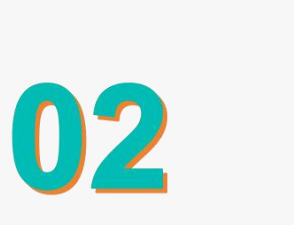

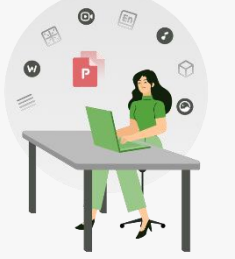

## 课堂教学

#### 扫码即映——老师来到教室,在手机中打开课件, 手机扫码即可在大屏放映 移动授课——老师通过手机控制课件,摆脱讲台束缚

#### 手机扫码 极速放映 手机扫码即可在大屏放映课件

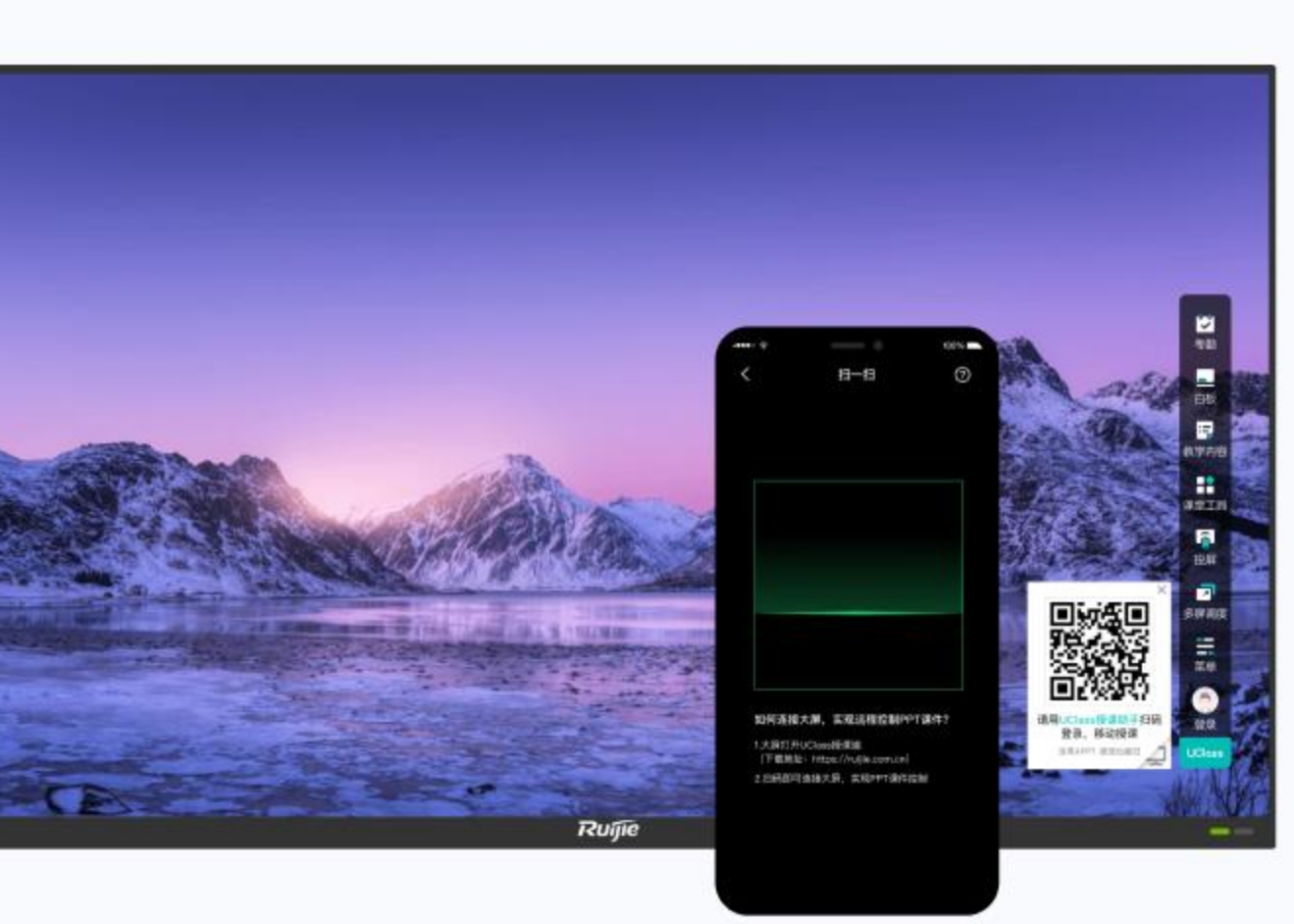

打开授课助手选择要讲解的ppt,点击 ① 大屏放映

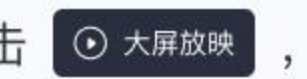

扫一扫课件即可放映。

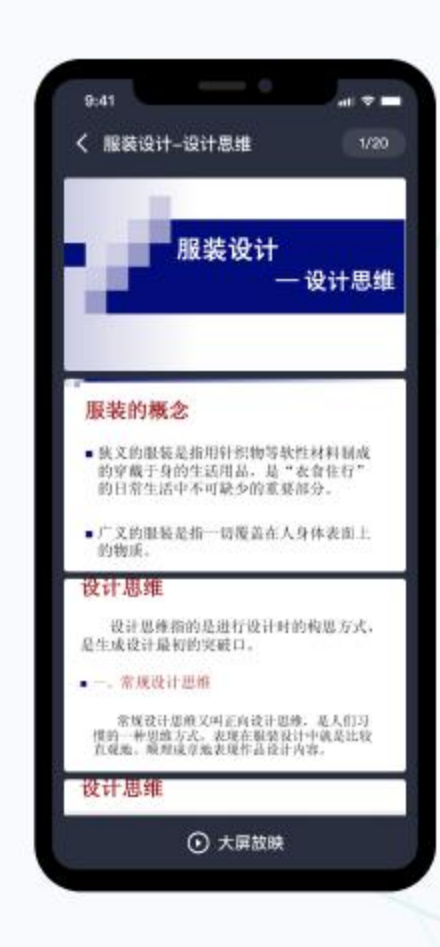

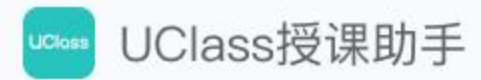

### 移动控制 自由授课

老师通过手机控制课件,摆脱讲台束缚

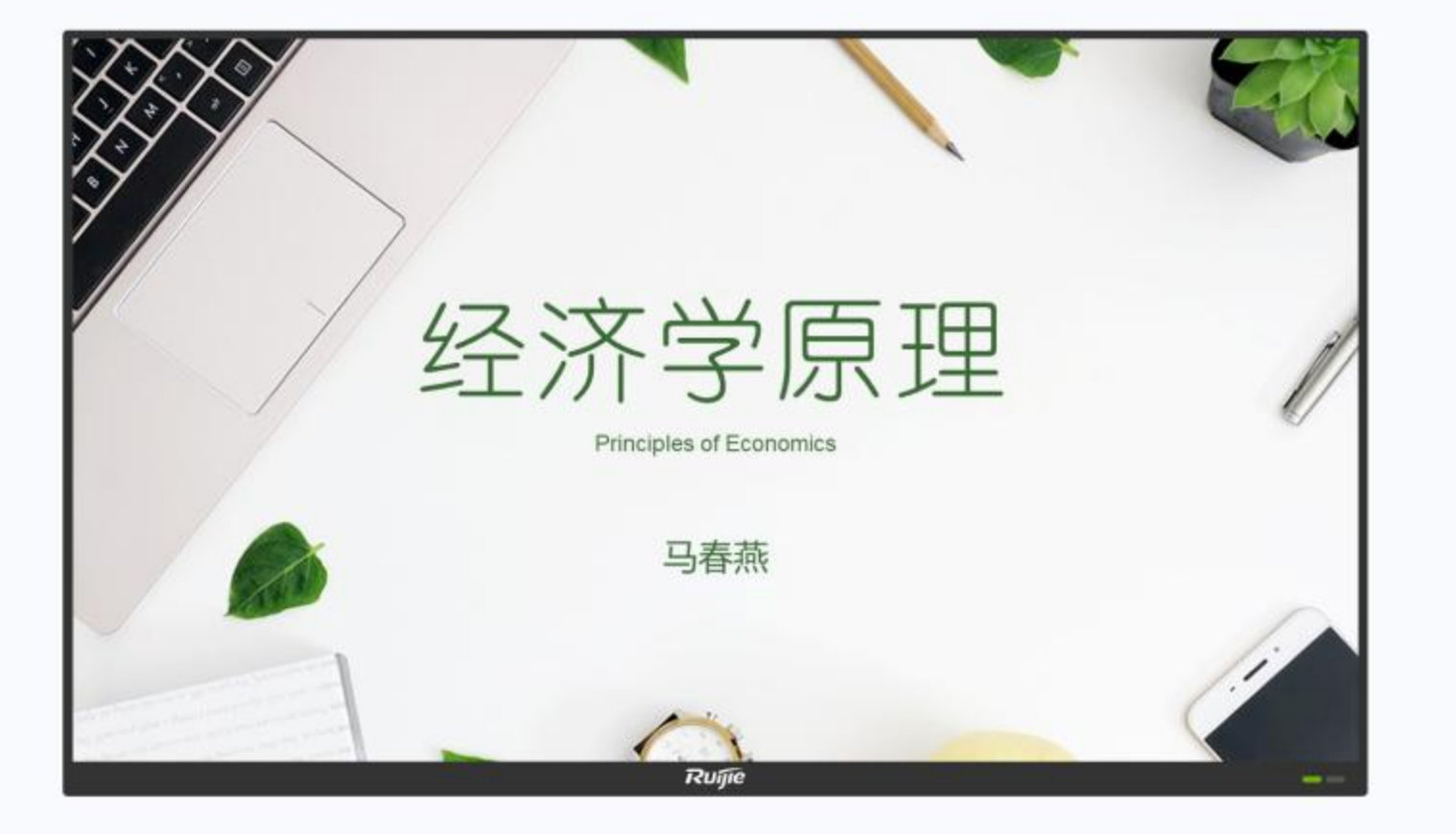

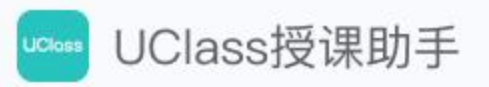

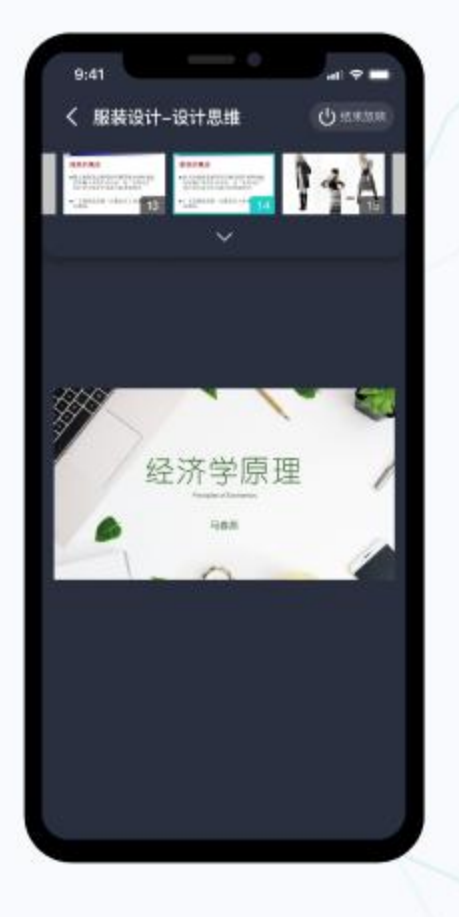

在手机上左右滑动即可对课件进行翻页。

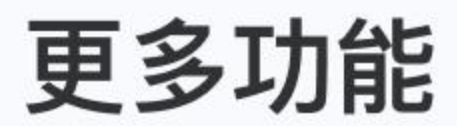

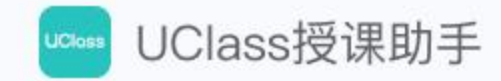

#### 欢迎下载【UClass授课助手】电脑端和手机端体验

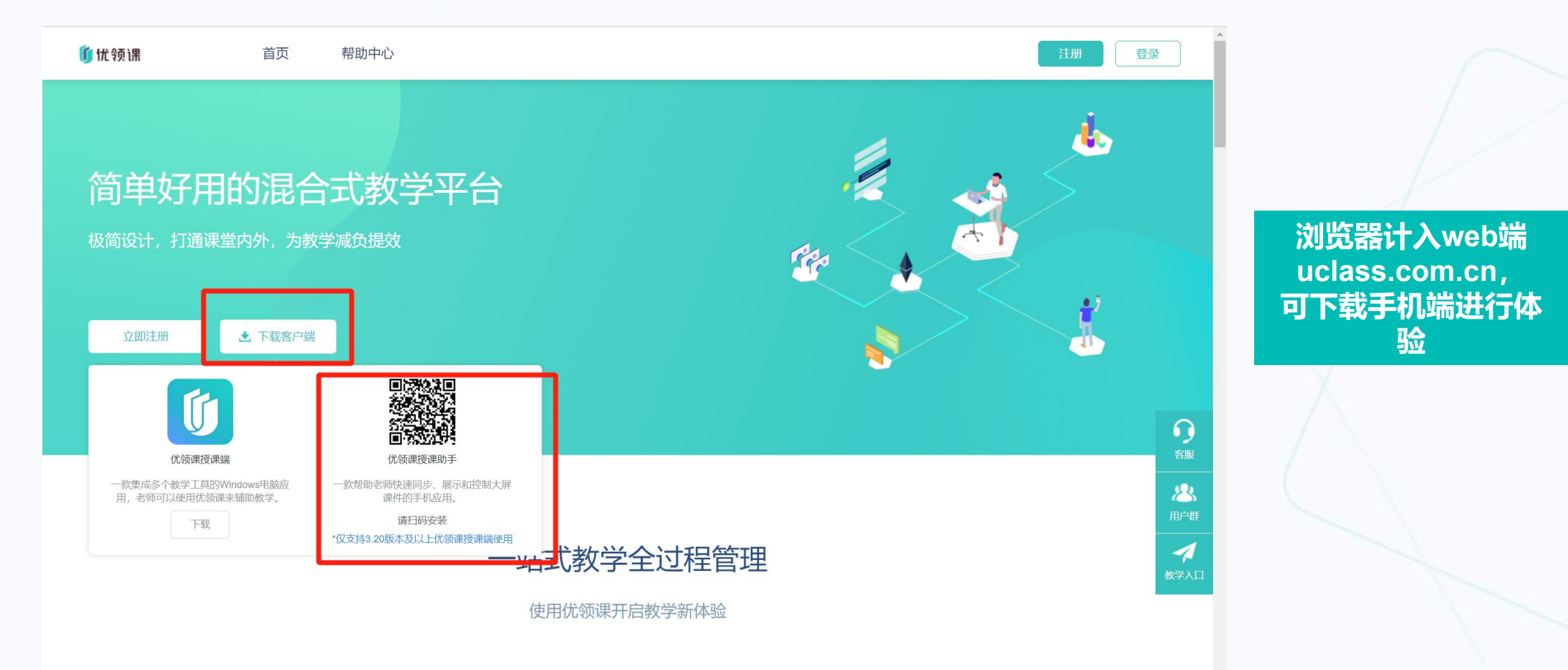

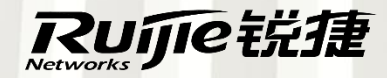

# THANKS

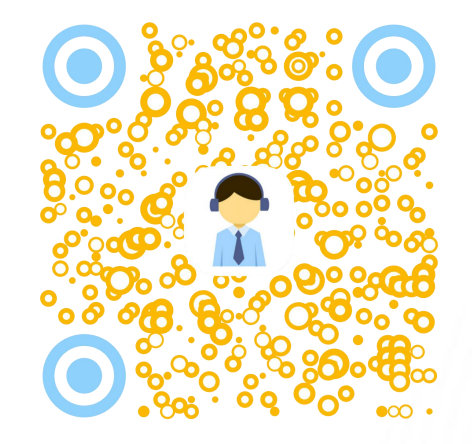

锐捷网络股份有限公司

地址:北京海淀区复兴路29号中意鹏奥大厦东塔A座11层

邮编: 100036

Office Tel: 010-51715999 Fax: 51413399

www.ruijie.com.cn

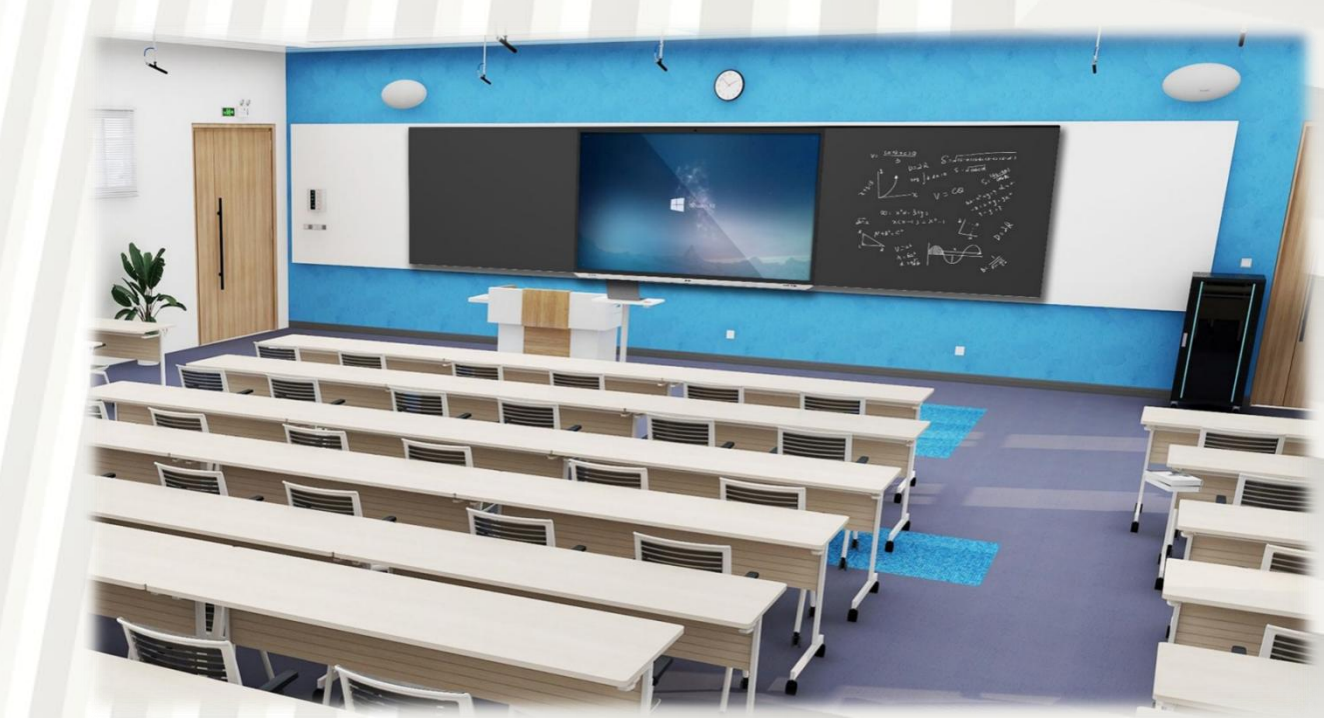